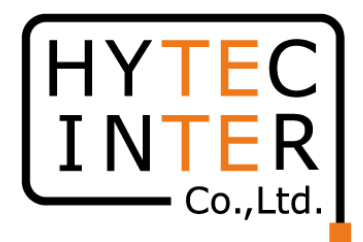

# 60GHz cnWave V3000無線機 クイックセットアップマニュアル

本マニュアルは未使用の装置を新規に取り付ける場合を想定しております。 その他の場合はV1000,3000,5000 取扱説明書(以下、取説)を参照願います。 本マニュアルはソフトウェア バージョン 1.2.2.1 (以下、SW Ver.1.2.2.1)に対応しております。 SWのバージョンはWEB GUIのDashboard上に表示されます。 SW Ver.1.2.2.1 の取説はRFD-22MA0007-002 第2.0版を参照願います。

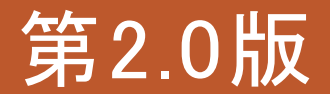

RFD-22MA0005-02.0

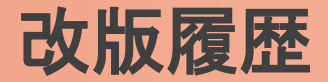

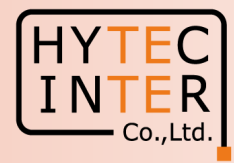

- 1.1版 初版 2022/8/31
- 1.2版 2022/12/2
  - 表紙 SW Ver. 1.2.1に適用、を追記
  - P3 電波放射部の位置を訂正 屋内の窓から離れた所に仮設置 を追記
  - P6~7 Slave局のGPS無効の設定、を追記
  - P18 Link登録後1分30秒待つ、を追記
  - P24,27 ブラウザ上のShort range 25m→150mの誤表示のお知らせ
  - P31~35 補足1 Link接続しない時、を追記
  - P41 GPS信号受信時の表示、を追記
- 2.0版 2024/6/4

SW Ver. 1.2.2.1 に適用

#### 機器接続

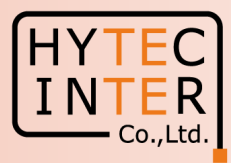

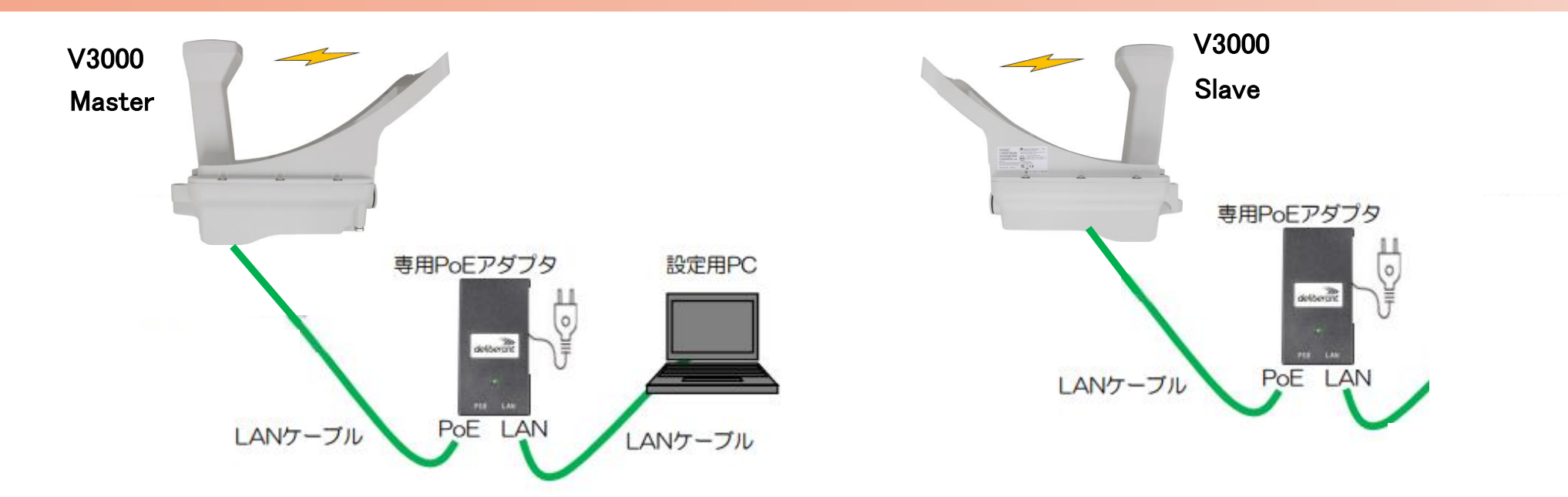

SW Ver.1.2.2.1以降ではMasterとSlaveのLINK確立はMasterにてQuick PTP(Point To Point)Setup画面から自動で行えます。 Slave局はFactory Resetで初期化しておいて下さい。初期値以外が設定されているとLINK確立しない事があります。 無線機の電源投入はLANケーブル接続後PoEの電源を投入して下さい。 Master側機器とSlave側機器の両方の電源を入れて下さい。 Master側機器とSlave側機器は向い合せに置き、1m以上離してください。 Master側機器とSlave側機器共に、上の図のようにアンテナ板は取り付けない状態で向い合せてください。 MasterのIP addressは初期値169.254.1.1 のまま進めるとSlaveは自動で169.254.1.2 に設定されます。 本マニュアルでは屋内の窓から離れた所で一旦Link接続を確認した後に、屋外に設置する前提で進めてます。対向局とはSWのVersionを 揃えて下さい。異なると正常動作しません。

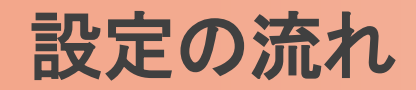

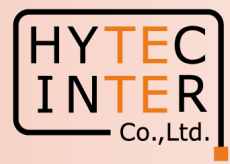

#### PCで以下の8ステップの画面登録、確認が必要です。

- P6~8 Step1. Master局にログインしてQuick PTP Setupを起動
- P9~16 Step2. Configを設定し、一旦リンクを確立させる
- P17 Step3. Slave局のIP addressの確認
- P18 Step4. Slave局のRadioの設定
- P19 Step5. Master局のIP addressの確認
- P20 Step6. Master局のRadioの設定
- P21 Step7. cnMaestroへの接続中止
- P22~23 Step.8 MasterからLINK確立を確認
- P24 ご注意 電源OFF/ONは10秒待ってから/Masterからの設定が優先/Link確立しない時
- P25~26 補足1 Master局、Slave局の見分け方
- P27~29 補足2 無線チャネルの変更方法
- P30~31 補足3 IP addressの変更方法
- P32 補足4 Step2.33 で無線LINKが確立しない場合
- P33 補足5 GPS信号受信時の表示
- P34~35 補足6 Dashboard上の地図表示
- ・現場での切り分けを明確にするため机上で無線Linkの確立を行ってから実際の設置場所へ設置する事を推奨致します。
- ·設置方法はV1000,V3000,V5000取説を参照願います。

## はじめに: Pingを連続打ちモードにしておくことをお薦めします。

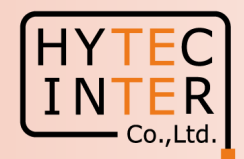

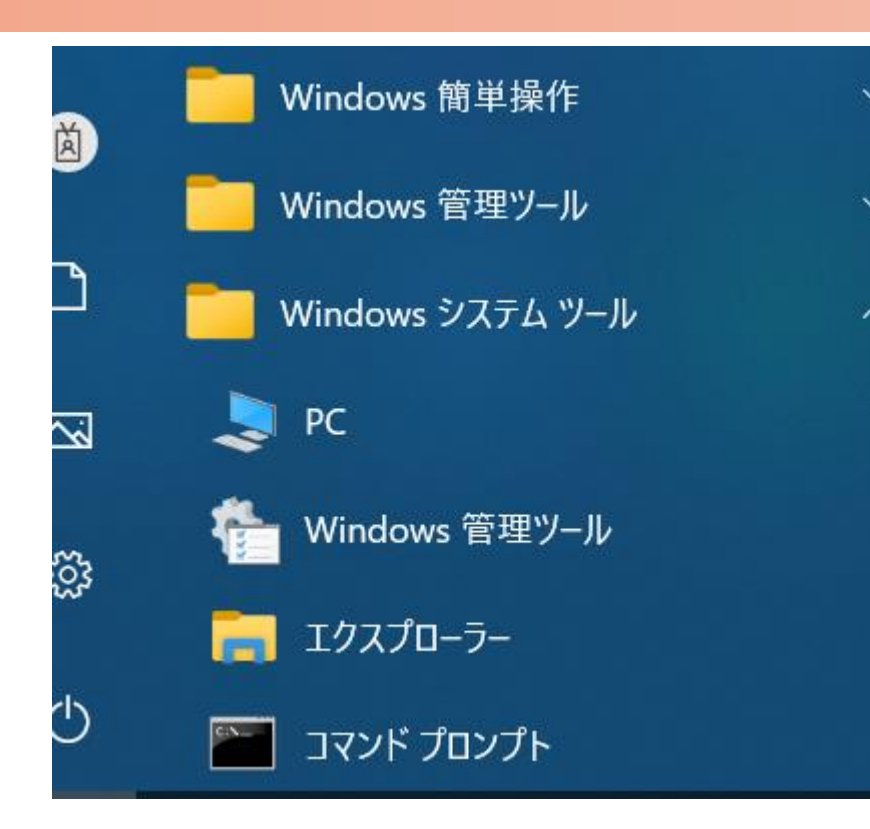

C:¥WINDOWS¥system32>ping 169.254.1.1 -t 169.254.1.1 に ping を送信しています 32 バイトのデータ: 169.254.1.1 からの応答: バイト数 =32 時間 <1ms TTL=64 169.254.1.1 からの応答: バイト数 =32 時間 <1ms TTL=64 |からの応答: バイト数 =32 時間 <1ms TTL=64 254 1 1 からの応答: バイト数 =32 時間 169 254 <1ms TTL=64 169.254.1.1 からの応答: バイト数 =32 時間 <1ms TTL=64 169.254.1.1 からの応答: バイト数 =32 時間 <1ms TTL=64 169.254.1.1 からの応答: バイト数 =32 時間 <1ms TTL=64

1.PCのコマンドプロンプトを起動します。Windows10ならWindowsシステムツールの配下にあります。

- 2. ping[169.254.1.1]-t と入力しEnter Keyを押すと、ping連続打ちモードが開始します。
  - □はブランクを意味します。
- 3. 疎通が成功すれば上右図の応答メッセージが現れます。

#### Step1 Master局にログインしQuick PTP Setupを起動

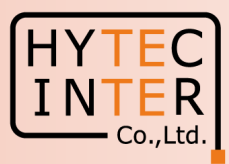

PCでブラウザを起動し<u>URL:http://169.254.1.1</u> ヘアクセスします。 約2分でMaster局のLogin画面が現れます。 <u>https://169.254.1.1</u> は使用しないで下さい。

Username, Passwordをadmin, admin でログインします。

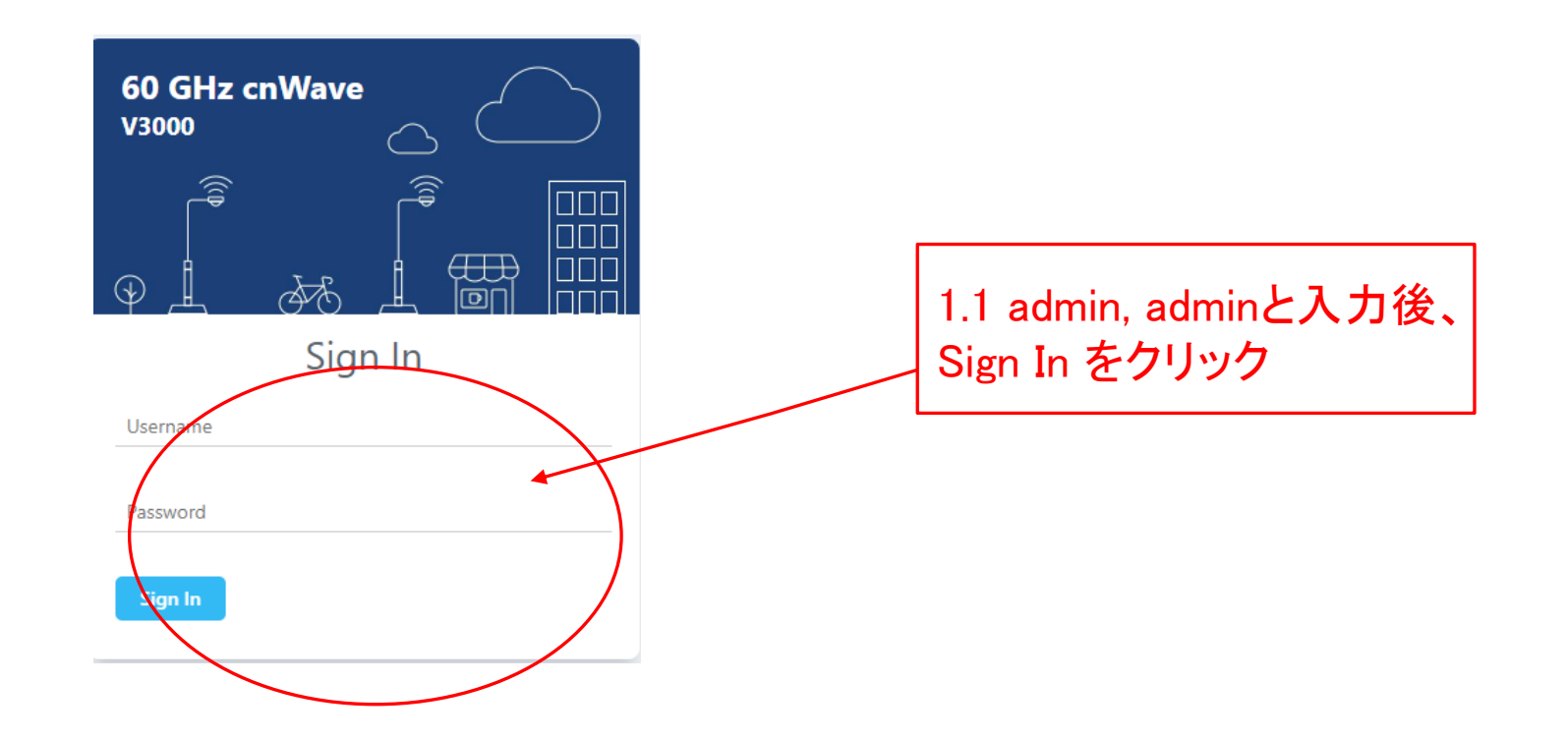

### Step1 Master局にログインしQuick PTP Setupを起動

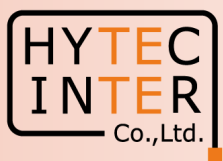

| 60 GHz cnWave - CN    | × +                             |                                      |                                     |                                           |                   |         |
|-----------------------|---------------------------------|--------------------------------------|-------------------------------------|-------------------------------------------|-------------------|---------|
| 🛕 セキュリティ保護なし          | , https://169.254.1.1/dashboard |                                      |                                     |                                           |                   |         |
| GHz cnWave™ V3000     |                                 |                                      |                                     |                                           | (U) Reboot        | admin 🗸 |
| De alche e and        |                                 |                                      |                                     |                                           |                   |         |
| Jashboard             |                                 |                                      |                                     |                                           |                   |         |
|                       | Security Warning: The follo     | owing accounts have a default passwo | ord: admin,monitor,installer. Pleas | se change the password(s) at E2E Controll | er.               |         |
| Uptime                | Links                           |                                      | Channels                            | Wirel                                     | ess Throughput    |         |
| 0d 0h 23m             | 1                               | 0                                    | 3                                   | <b>O</b> k                                | ops <b>O</b> kbps |         |
|                       |                                 | ;) Total Link(s)                     | Sector 1                            | RX                                        | ТХ                |         |
|                       |                                 |                                      |                                     |                                           |                   |         |
| Device Information    |                                 | Sectors                              |                                     |                                           |                   |         |
| Туре                  | CN                              |                                      |                                     | Sector 1                                  |                   |         |
| Name                  | -                               | Channel                              | 1.0.014()                           |                                           | タッキュート            | + ++    |
| E2E Connection Status | Not Connected                   | Sync Mode                            | 1.2 500 0                           | /er.까県.2.2.1以                             | 年じめること            | と唯      |
| MAC Address           | 00:04:56:88:38:40               | MAC Address                          | 1221                                | 一番の噛やすの                                   | ftware Upgr       | ada     |
| Serial Number         | V5WM01V7F1BT                    | Active Links                         | 1.2.2.16                            |                                           |                   | auc     |
| Model                 | V3000                           | RX Throughput                        | 」を参照し                               | て1.2.2帥以降に                                | Upgrade願い         | ます      |
| Software Version      | 1.2.2.1                         | TX Throughput                        |                                     | 0 kbps                                    |                   |         |
| Firmware Version      | 10.11.0.98                      | Ethernet                             |                                     |                                           |                   |         |
| Wireless Security     | None                            | Luiemet                              |                                     |                                           |                   |         |
| Layer 2 Bridge        | Disabled                        | Chathar                              | Aux                                 | Main 2500 Million                         | 5+4               |         |
| System Time           | Jul 28, 2023, 4:25:00 PM        | Status                               | Down                                | 2500 Mbps                                 | Down              |         |
| Reset Reason          | ShortPowerCycle                 | RX Packets                           | 0                                   | 4409                                      | 0                 |         |
| GPS                   |                                 | IX Packets                           | U O Librar                          | 4043                                      | U O bibara        |         |
|                       | 20                              | KX Inroughput                        | U Kbps                              | 2.02 kbps                                 | U kbps            |         |
| нх туре               | 30                              | IX Ihroughput                        | 0 kbps                              | 4.59 kbps                                 | 0 kbps            |         |
| Satellites tracked    | 8                               |                                      |                                     |                                           |                   |         |
| Latitude              | 35° 41' 0.239" N                |                                      |                                     |                                           |                   |         |
| Longitude             | 139° 41' 30.172" E              | ]                                    |                                     |                                           |                   |         |
| Height                | 51 m                            |                                      |                                     |                                           |                   |         |

#### Step1 Master局にログインしQuick PTP Setupを起動

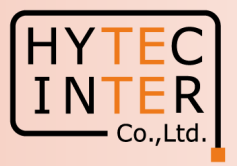

| 9            | □ ( 60 GHz cnWave - CN × +                                                                                                   |                       |
|--------------|----------------------------------------------------------------------------------------------------|-----------------------|
| $\leftarrow$ | C ▲ セキュリティ保護なし   https://169.254.1.1/tools/quickPTPSetup                                                                     | 1.4 クリック              |
|              | 60 GHz cnWave™ V3000                                                                                                    | U Reboot S admin -    |
|              | Tools<br>Factory Reset Field Diags Antenna Alignment Quick PTP Setup                                                         |                       |
| ٥            | CN MAC Address                                                                                                    |                       |
| ٠            | 00:04:56:88:31:fe                                                                                                    | 1.5 Slave局のMACアドレスを入力 |
| ④            | Please input the remote CN MAC address and click start to automatically build<br>the topology and establish a wireless link. |                       |
| ¢            | Start PTP SetUp         1.6 クリック                                                                                             |                       |
|              |                                                                                                    |                       |
| *            |                                                                                                    |                       |
| 1            | 1.3 2092                                                                                                    |                       |

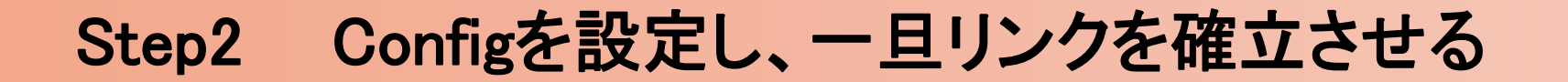

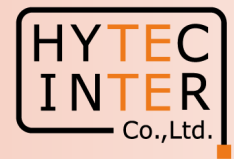

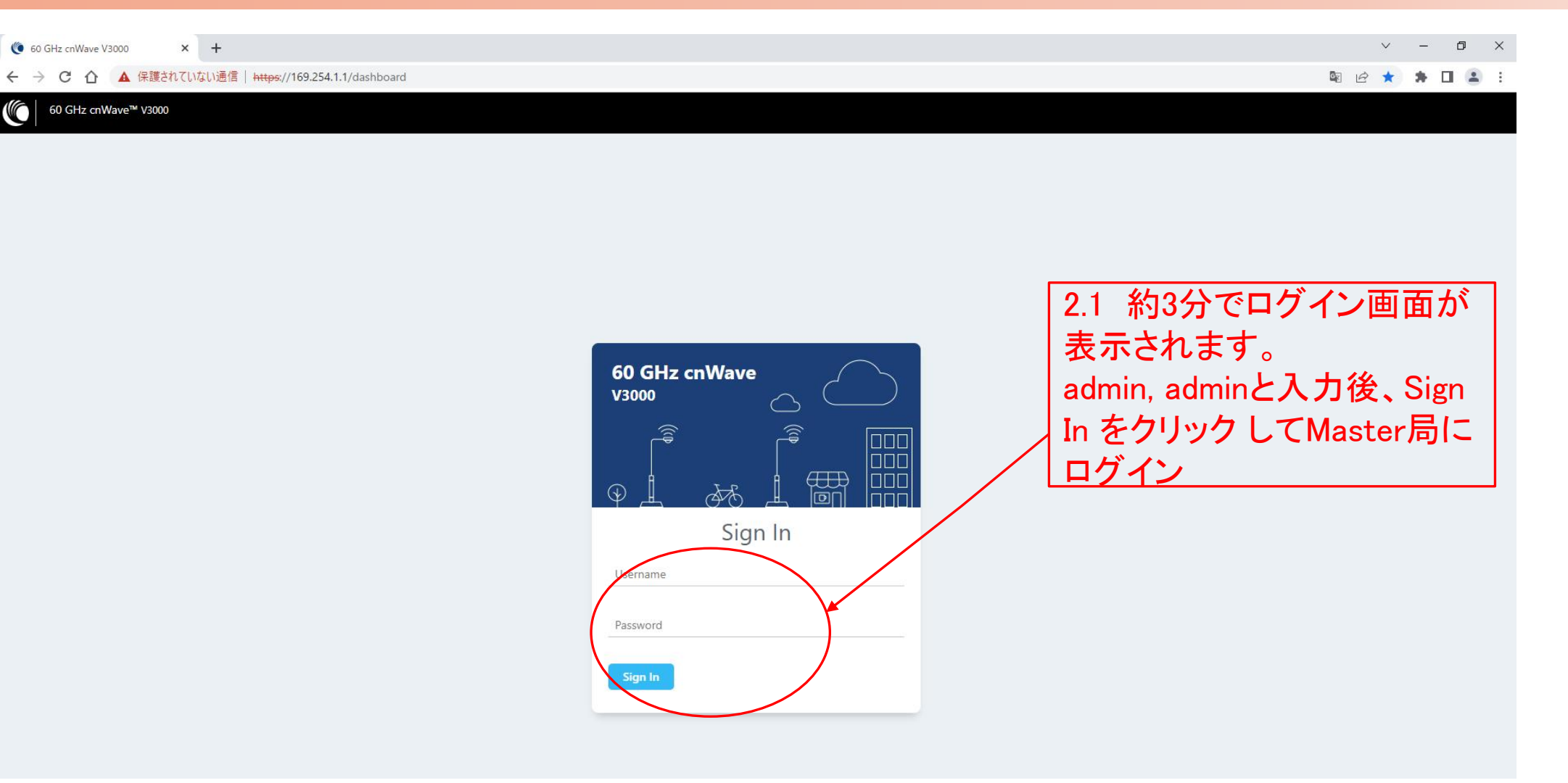

#### Step2 Configを設定し、一旦リンクを確立させる

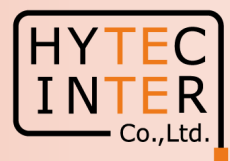

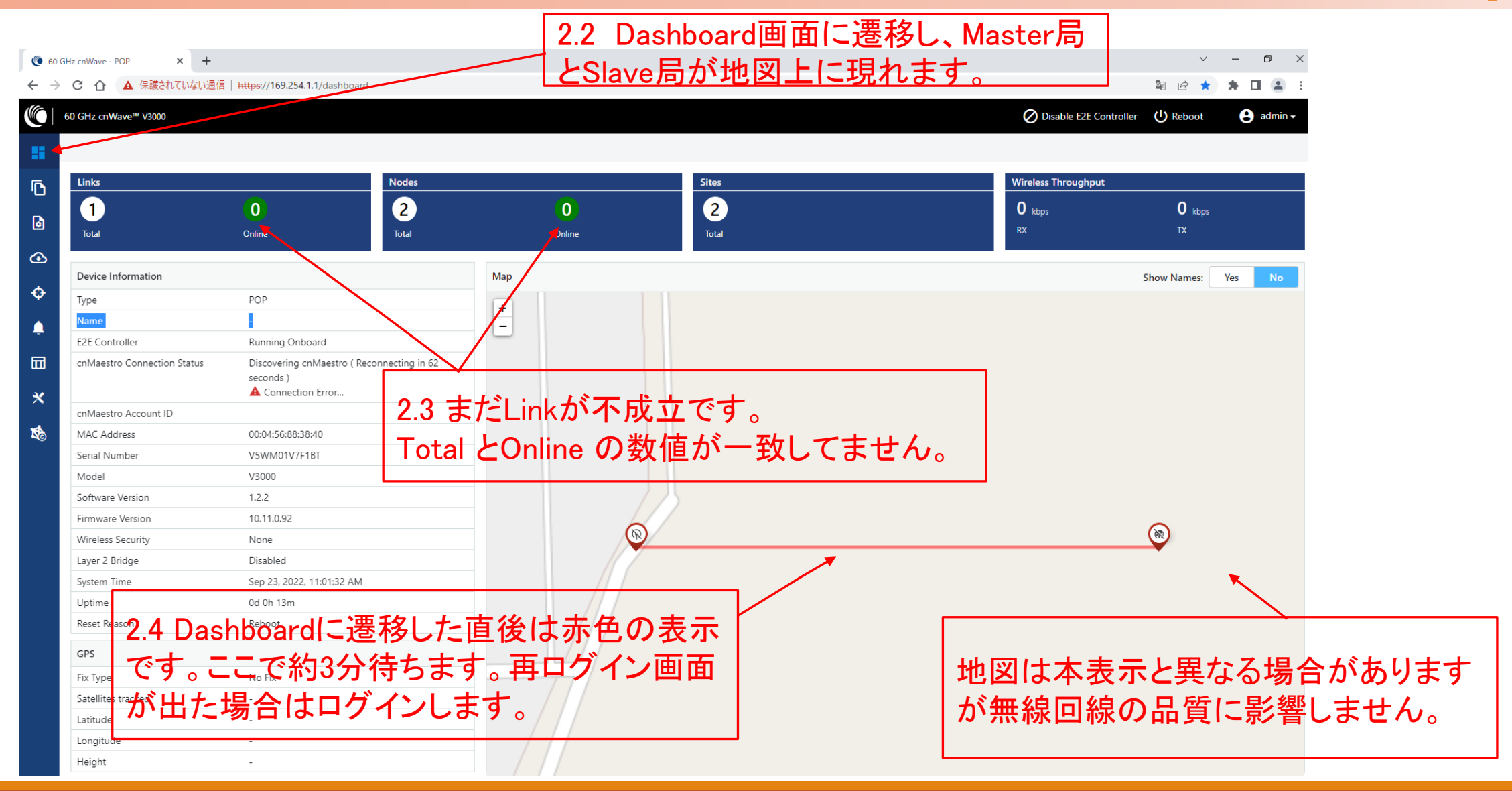

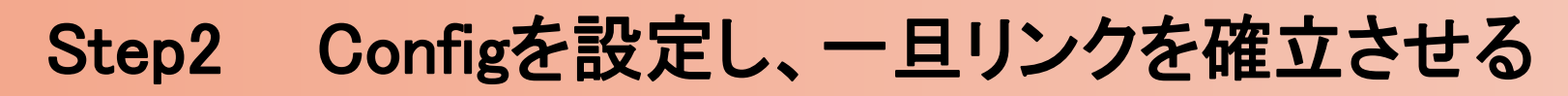

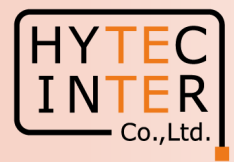

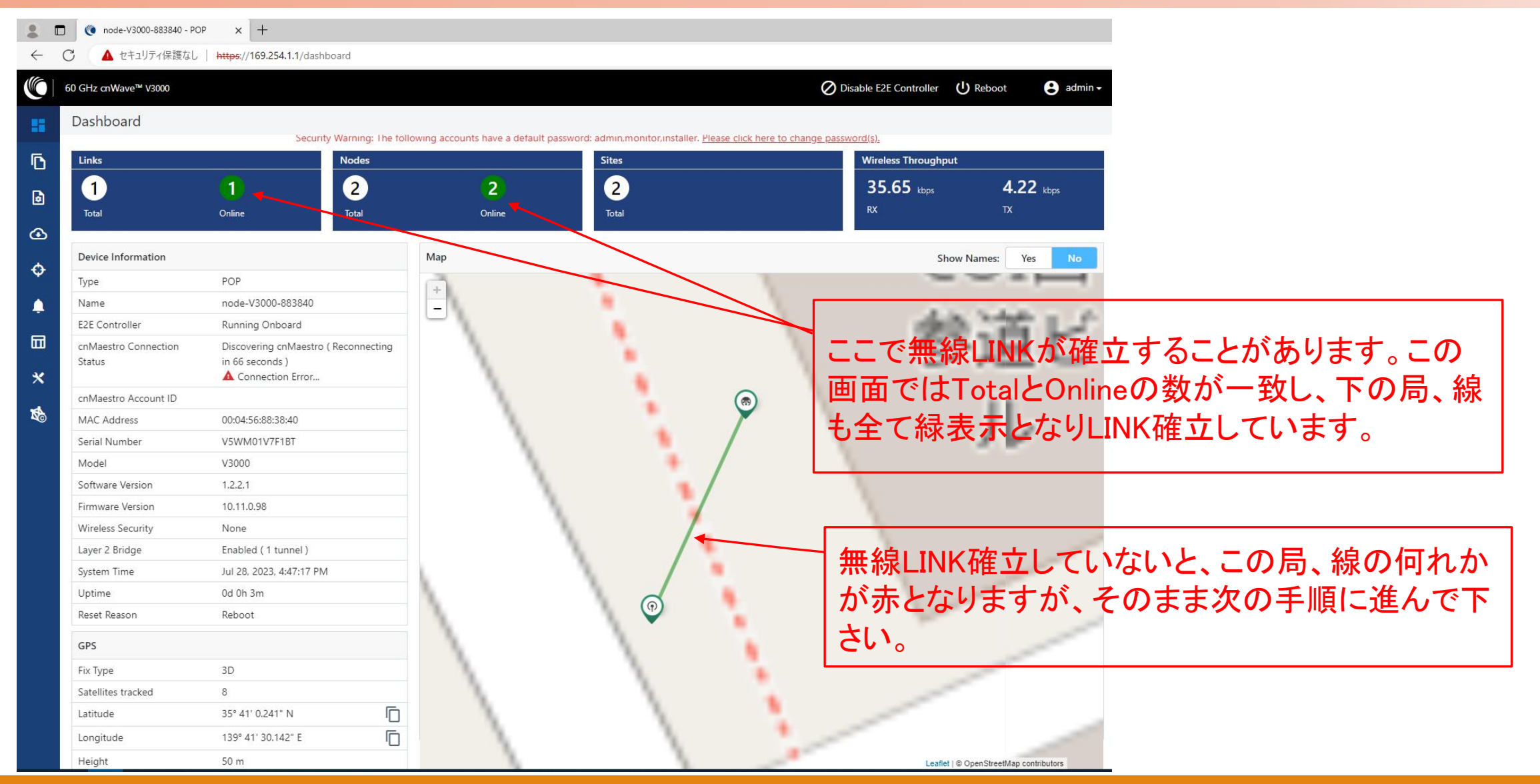

#### Step2 Configを設定し、一旦リンクを確立させる 国コード Japanを選択

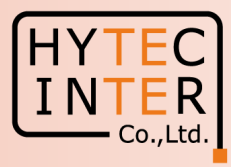

|             | Config>Network>Basic                                                                                                    |                            |                                 |                         |
|-------------|----------------------------------------------------------------------------------------------------|----------------------------|---------------------------------|-------------------------|
| 5 クリック      | <ul> <li>mode-V3000-883840 - POP × +</li> <li>セキュリティ保護なし   https://169.254.1.1/config/network?activeSubTab=basic</li> </ul>                                                                                                    | 2.6 クリック                   |                                 | A                       |
|             | 60 GHz cnWave™ V3000                                                                                                    |                            | Disable E2E Controller U Reboot | 😫 admin 🗸               |
| 5           | Configuration<br>Networt Nodes                                                                                                    |                            |                                 |                         |
| Ъ           | Basic Management Radio Security Advanced                                                                                                    |                            | Sut                             | bmit Cancel             |
| •<br>•<br>• | Layer 2 Bridge     Layer 2 Bridge     Layer 2 |                            |                                 |                         |
| 1111<br>*   | Prefix Allocation Centralized Deterministic Seed Prefix fd00:ceed:8838:4000::/56                                                                                                    |                            |                                 |                         |
| 79          | Generate<br>IPv6 'seed prefix' in CIDR format from which subnet prefixes are allocated to all DNs and CNs (e.g.<br>fdce:b00c:cafe:ba00:/56)                                                                                                    |                            | /                               | ,                       |
|             | 64<br>Length of per-node allocated prefixes                                                                                                    |                            | 2.9 クリック                        |                         |
|             | - Country<br>Country                                                                                                    |                            |                                 | J                       |
|             | Japan<br>Channels Enabled Channels                                                                                                    | <u>※ Japan以多</u><br>法令違反にな | <u>れを選択すると無線</u> なる可能性がありま      | <u>送信出</u><br><u>す。</u> |
|             | 2<br>This configuration is used by the controller for auto config override. Channels set manually ignore                                                                                                    |                            |                                 |                         |

#### Step2 Configを設定し、一旦リンクを確立させる CN Channel Re-scanを"Disable"に設定

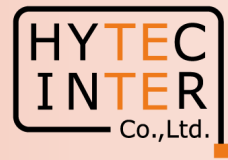

Config>Network>Radio 2.10 クリック  $\times$  + 🌔 node-V3000-883840 - POP D \_ 2.12 クリック 口 🖆 🗞 🚺 b  $\leftarrow$ С ▲ セキュリティ保護なし | https://169.254.1.1/config/network?activeSubTab=rad AN 🖒 ... O Disable E2E Controller 60 GHz cnWave<sup>™</sup> V3000 😫 admin 🗸 Configuration H Network Nodes ß Submit Cancel Basic Radio Security Advanced Management - Wireless Scans Scheduled Beam Adjustment ④ Enabled Oisabled 2.11 クリック ¢ - CN Channel Re-scan 🔵 Enable ( Disable CN Channel Re-scap Theout 120 A CN without a wireless link established b and this timeout will automatically initiate channel scanning. × - Other Settings 2.14 クリック 1 ☑ Enable Fine tune beam selection post link up (AL to 路F) Disabling Auto PBF may reduce link budget by up to 2 dB. 2.13 Disableを選択

#### Step2 SlaveのConfigを設定し、一旦リンクを確立させる

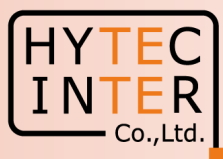

| Config>Nodes>Radio                             |                                                                               |                                                                                   |                                             |
|------------------------------------------------|-------------------------------------------------------------------------------|-----------------------------------------------------------------------------------|---------------------------------------------|
| 🕐 node-V3000-883840 - POP                      | <u>× ↓ 2.16 クリック</u>                                                          |                                                                                   | ~ - 0 ×                                     |
|                                                | れていない (信 一 <del>https:</del> //169.254.1.1) config/nodes?mac=00:0456:88:34:fa |                                                                                   | № @ ☆ 🏞 🛛 🚢 :                               |
| 2.15 クリック (© 60 GHz cn Wave <sup>™</sup> V3000 |                                                                               |                                                                                   | 🖉 Disable E2E Controller 🔱 Reboot 😆 admin 🗸 |
| Configuration                                  | z.1/ 🤈                                                                        | <b>199</b>                                                                        |                                             |
| C Q Search                                     | Radio Networking VLAN Securit                                                 | ty Advanced                                                                       | Submit Cancel                               |
| • I I I I I I I I I I I I I I I I I I I        | - PTP Deploym <mark>ent Range</mark>                                          |                                                                                   |                                             |
| A node-V3000-88                                | PTP Deployment Rave 18 7                                                      | リックして                                                                             |                                             |
| <b>•</b>                                       | Deployment range app Colle ip Point to Point                                  | Ples And he far end node firs.                                                    | 2.21 2792                                   |
|                                                |                                                                               |                                                                                   |                                             |
| •                                              | Minimum MCS                                                                   |                                                                                   |                                             |
|                                                | 2                                                                             |                                                                                   |                                             |
| *                                              | Range - [2, 12]<br>Maximum MCS                                                |                                                                                   |                                             |
| 54                                             | 12                                                                            |                                                                                   | 2.19 左クリックしたま                               |
|                                                | Range - [2, 12]                                                               |                                                                                   | ま 下に下げるとたの                                  |
|                                                | - Sector 1                                                                    |                                                                                   |                                             |
|                                                | Channel/Polarity change should originate fro                                  | om the leaf nodes.Please make sure to change on the CNs first and then            | igher up on DNs.                            |
|                                                | Override Name                                                                 | Auto Config Node Config                                                           |                                             |
|                                                | Channer                                                                       | 2                                                                                 |                                             |
|                                                | D Polarity                                                                    | Odd                                                                               | ~                                           |
|                                                | - Sector 1 Link (s) Golay                                                     |                                                                                   |                                             |
|                                                | Override Name                                                                 | Auto Config (Rx/Tx) Node Golay Rx                                                 | Node Golay Tx                               |
|                                                | □ link-node/V3000-883                                                         |                                                                                   | 4                                           |
|                                                | Override.All                                                                  | ローテェックを入れより                                                                       | •                                           |
|                                                | GPS                                                                           |                                                                                   |                                             |
|                                                | When checked, the radio will use internal sync rathe                          | er than GPS sync                                                                  |                                             |
| 14                                             |                                                                               | Copyright © 2022 Cambium Networks, Ltd. All rights reserved. $ $ <u>Community</u> | Support   License                           |

#### Copyright © 2024 Hytec Inter Co., Ltd. All Rights Reserved

### Step2 MasterのConfigを設定し、一旦リンクを確立させる

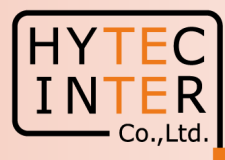

| C       | onfig>No | odes>Radio <sub>_</sub>                                                                         |                                                 |                                                    |                                                         |                                               |                                               |    |
|---------|----------|-------------------------------------------------------------------------------------------------|-------------------------------------------------|----------------------------------------------------|---------------------------------------------------------|-----------------------------------------------|-----------------------------------------------|----|
|         |          | 💿 node-V3000-883840 - POP 🛛 🗙 +                                                                 | 2.23 クリック                                       |                                                    |                                                         |                                               | ✓ - Ø ×                                       | :  |
| 2 2 2 2 | БЦМБ     | $\leftarrow \rightarrow \mathbf{C} \ \mathbf{\hat{C}} \ \mathbf{A}$ 保護されていない $\mathbf{\hat{C}}$ | https://160.254.1.1/config/nodes?mac=00.04.56.8 | :38:40                                             |                                                         |                                               | 「「「」」(本) 静 🔲 🚢 🗄                              |    |
|         | 2992     | 60 GHz cnWave™ V3000                                                                            | 2 24                                            |                                                    |                                                         |                                               | Ø Disable E2E Controller (IJ Reboot 🕃 admin → |    |
|         |          | Configuration                                                                                   |                                                 | ////                                               |                                                         |                                               |                                               |    |
|         |          | Network Nodes                                                                                   |                                                 |                                                    |                                                         |                                               |                                               |    |
|         |          | Q, Search                                                                                       | Radio Networking VLAN                           | Security Advanced                                  |                                                         |                                               | Submit Cancel                                 | J  |
|         |          | node-V3000-883840                                                                               | PTP Deployment Range                            | クリックして                                             |                                                         |                                               |                                               |    |
|         |          |                                                                                                 | PTP Deployment Range                            | tor<br>局<br>を<br>躍<br>切                            |                                                         |                                               |                                               |    |
|         |          | •                                                                                               | Deployment range applicable in Point to Po      | ont deployment. Please change for the far end node | first.                                                  |                                               | 2.28 クリツク                                     |    |
|         |          |                                                                                                 | Adaptive Modulation                             |                                                    |                                                         |                                               |                                               |    |
|         |          | <b>.</b>                                                                                        | Minimum MCS                                     |                                                    |                                                         |                                               |                                               |    |
|         |          |                                                                                                 | 2                                               |                                                    |                                                         |                                               |                                               | L. |
|         |          | *                                                                                               | Range - [2, 12]<br>Maximum MCS                  |                                                    |                                                         | 2.26                                          | <b>左クリックしたま</b>                               | L  |
|         |          |                                                                                                 | 12                                              |                                                    |                                                         | ± т                                           | に下げるとせの                                       | L  |
|         |          | <b>1</b> 20                                                                                     | Range - [2, 12]                                 |                                                    |                                                         | ר ייש אין אין אין אין אין אין אין אין אין אין |                                               | L  |
|         |          |                                                                                                 | - Sector 1                                      |                                                    |                                                         | 画                                             | 面が現れます 🛛 🗍                                    | L  |
|         |          |                                                                                                 | Channel/Polarity change should origi            | nate from the leaf nodes.Please make sure to       | change on the CNs first and then high                   | ner up on DNs                                 |                                               | L  |
|         |          |                                                                                                 | Override Name                                   | Auto Config                                        | Node Config                                             |                                               |                                               | 4  |
|         |          |                                                                                                 | Channel                                         | 2                                                  |                                                         | ~                                             |                                               | L  |
|         |          |                                                                                                 | Polarity                                        | Even                                               |                                                         | ~                                             |                                               | L  |
|         |          |                                                                                                 | - Sector 1 Link (s) Golav                       |                                                    |                                                         |                                               |                                               | L  |
|         |          |                                                                                                 | Override Name                                   | Auto Config (Rx/Tx)                                | Node Golay Rx                                           | Node Golay Tx                                 |                                               | L  |
|         |          |                                                                                                 | link-node-130                                   |                                                    | v                                                       |                                               |                                               | L  |
|         |          |                                                                                                 | Overcide. All                                   |                                                    |                                                         |                                               |                                               | 1  |
|         |          |                                                                                                 |                                                 | 2.27 チェック?                                         | を入れます                                                   | 0                                             |                                               | L  |
|         |          |                                                                                                 | Force GPS Disable                               |                                                    |                                                         |                                               |                                               | L  |
|         |          |                                                                                                 | When thecked, the radio will use internal sy    | ync rather than GPS sync                           |                                                         |                                               |                                               |    |
|         |          |                                                                                                 |                                                 | Copyright © 2022 Cambium Networks, Lt              | d. All rights reserved.   <u>Community</u>   <u>Sup</u> | aport   License                               |                                               |    |

#### Copyright © 2024 Hytec Inter Co., Ltd. All Rights Reserved

#### Step2 Configを設定し、一旦リンクを確立させる

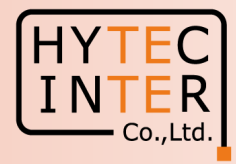

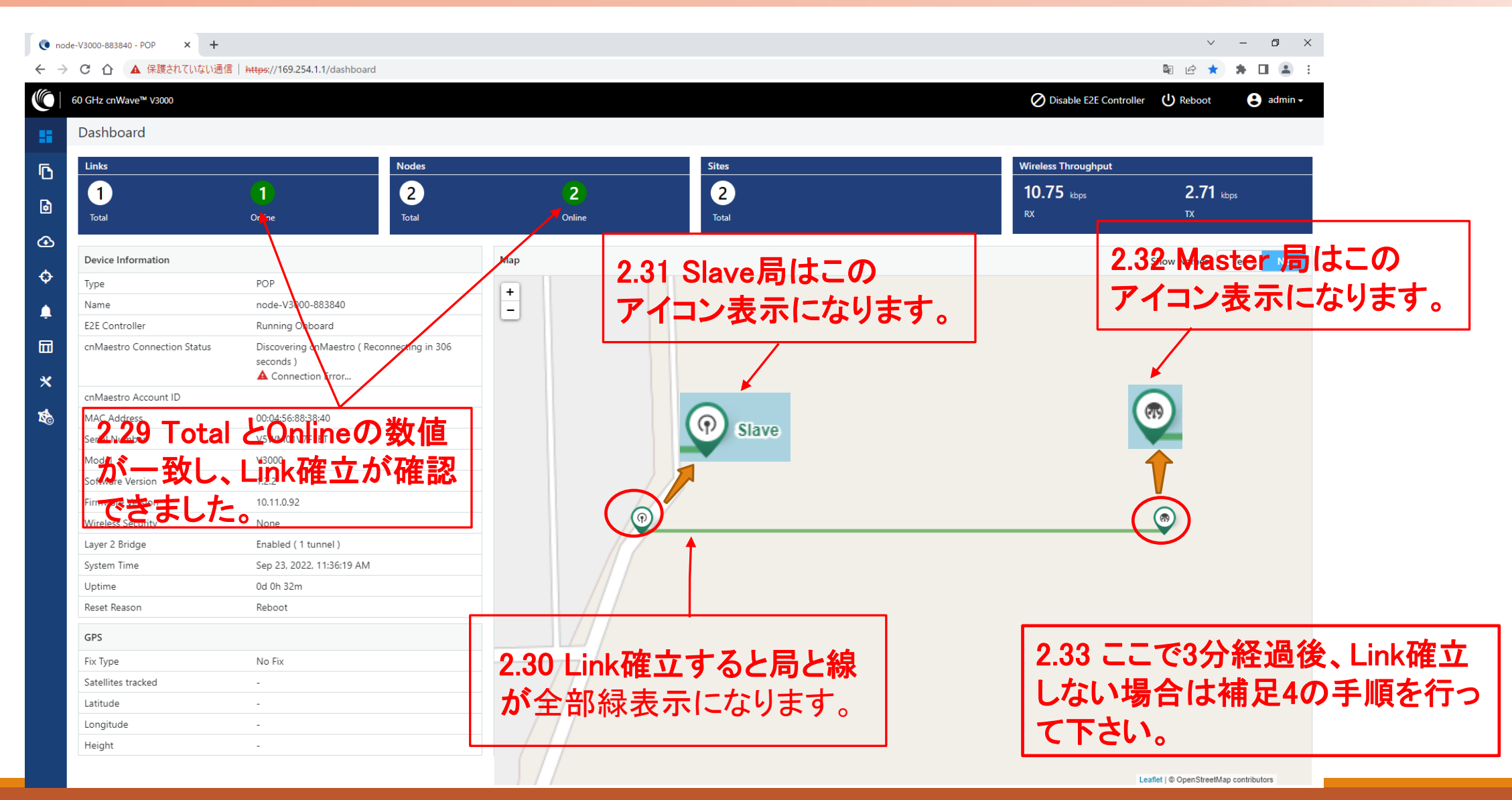

# Step3 Slave局のIP addressを確認

Master局の画面上で確認します

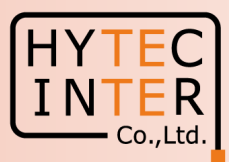

Config>Nodes>Networking

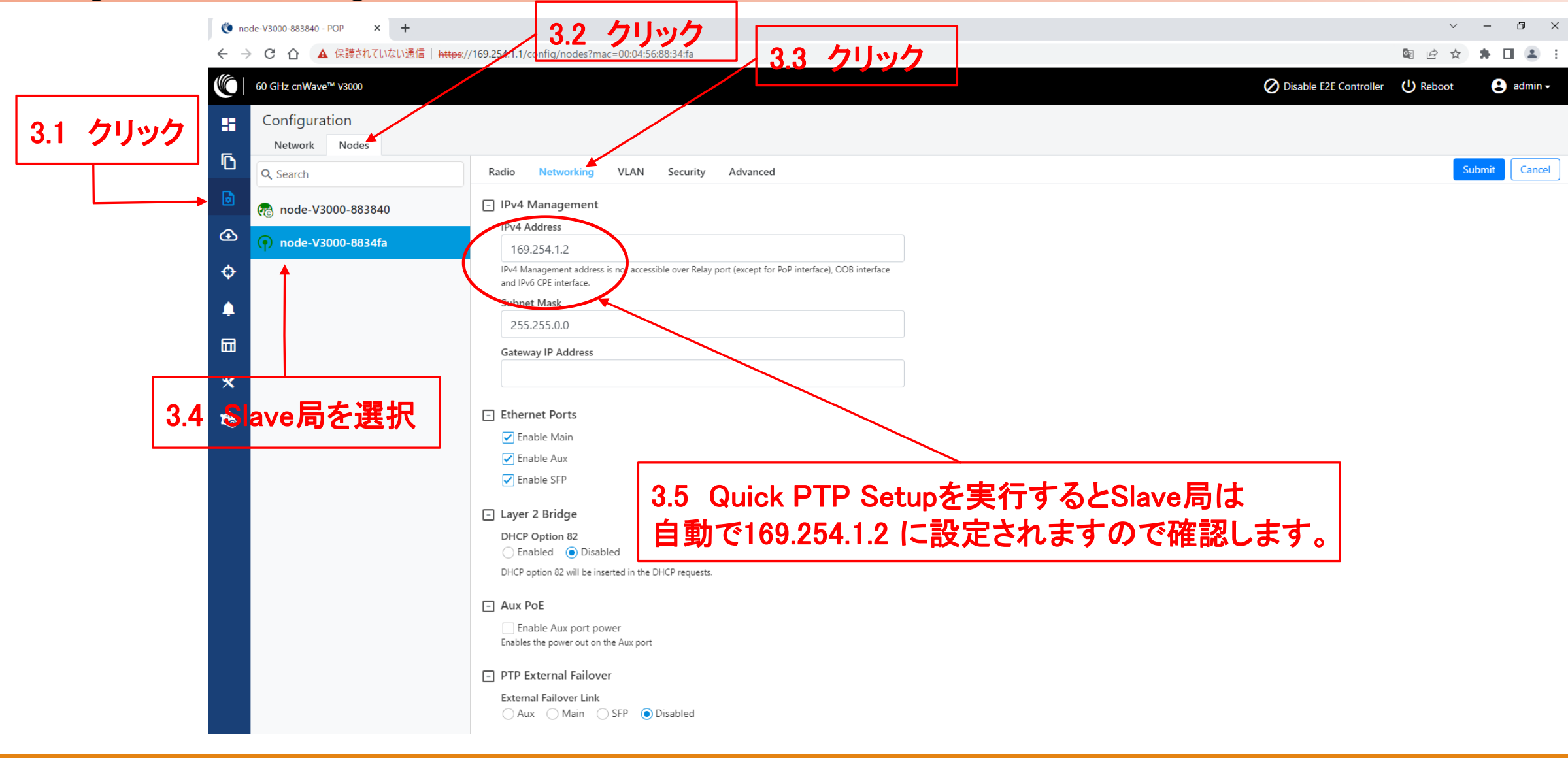

#### Step4 Slave局のRadioを設定

Master局の画面で確認します

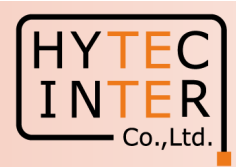

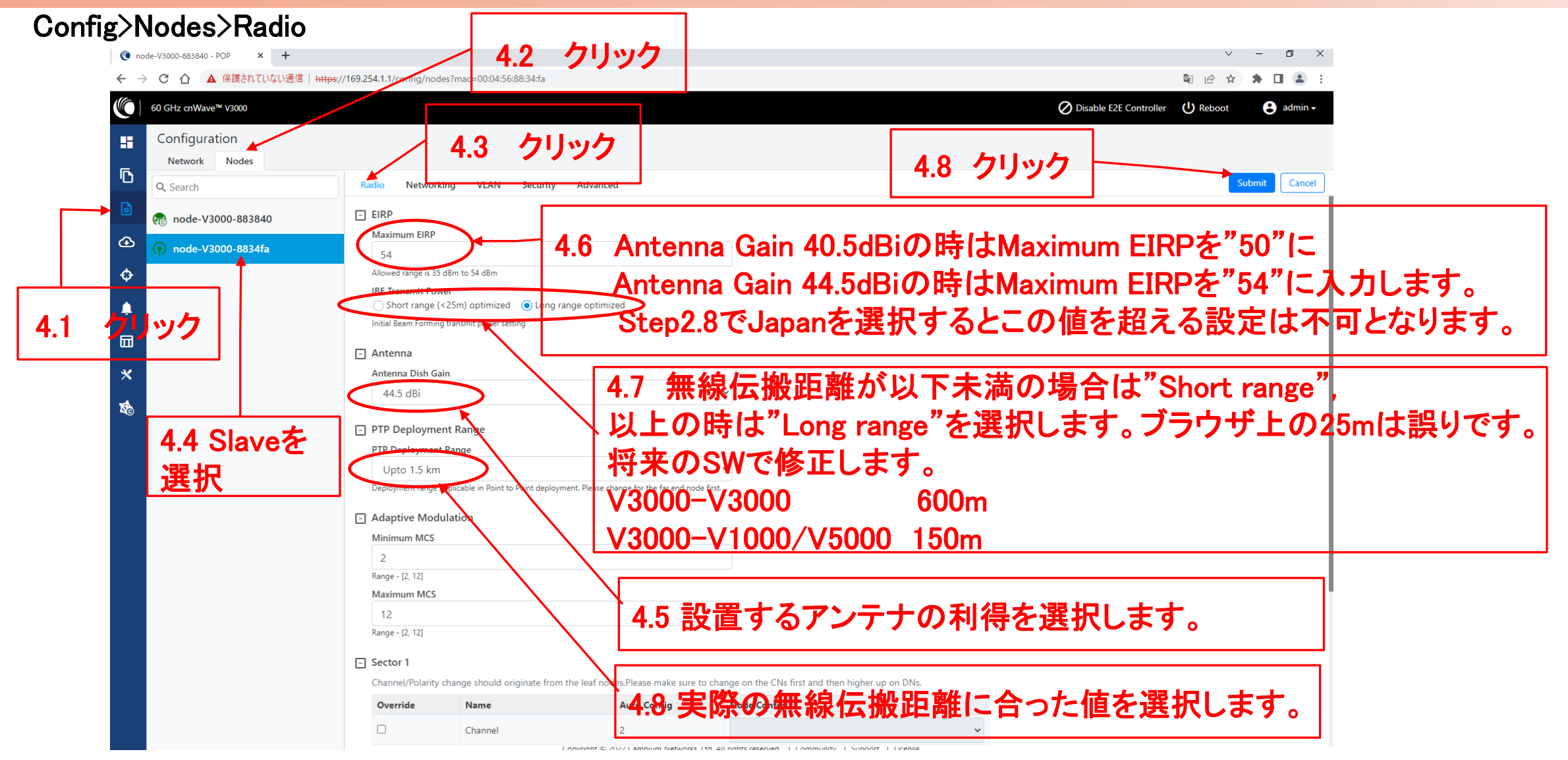

#### Step5 Master局のIP addressを確認

Master局の画面で確認します

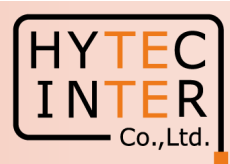

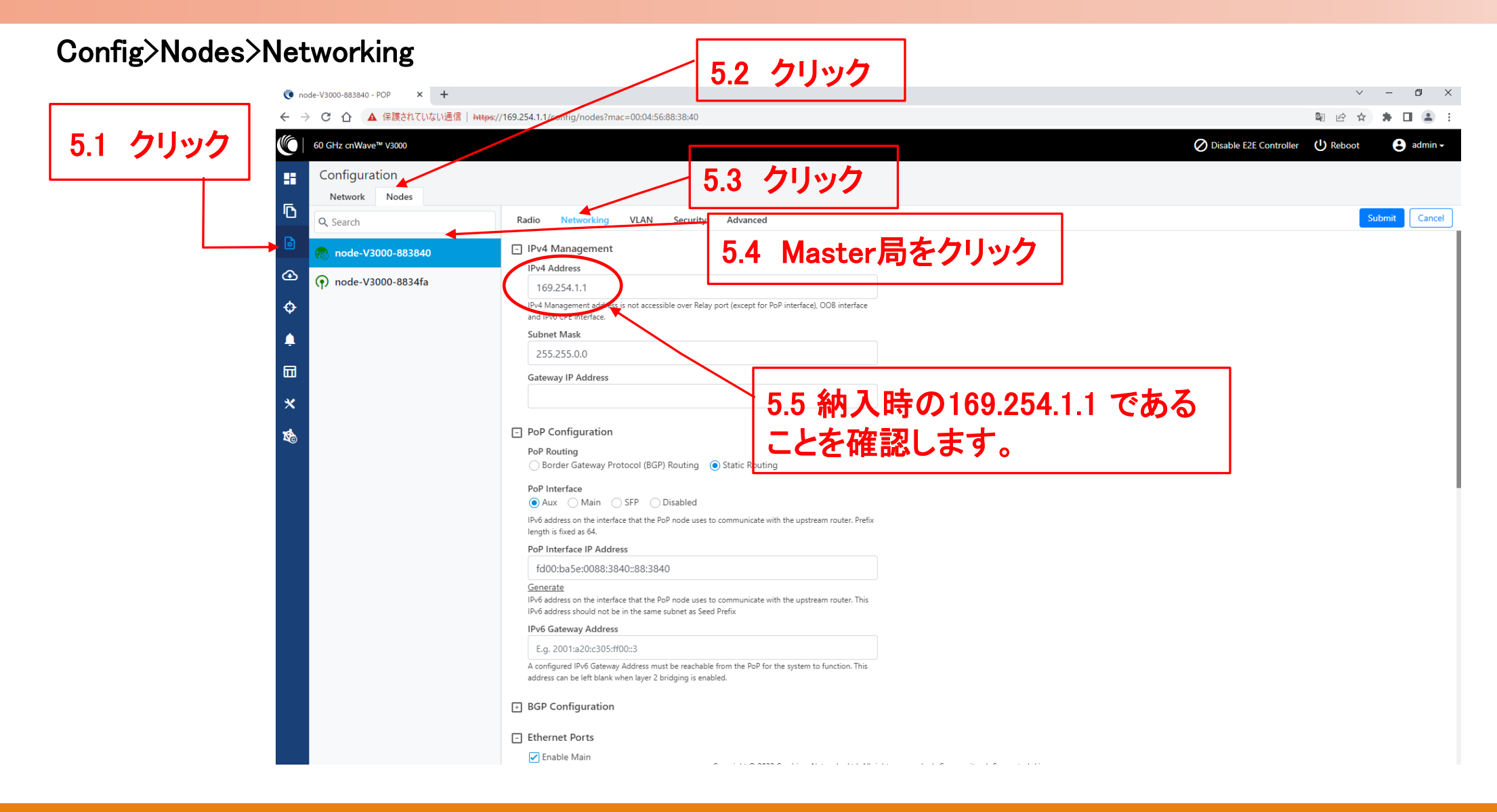

#### Step6 Master局のRadioの設定

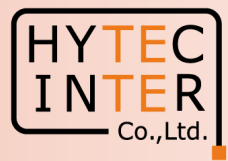

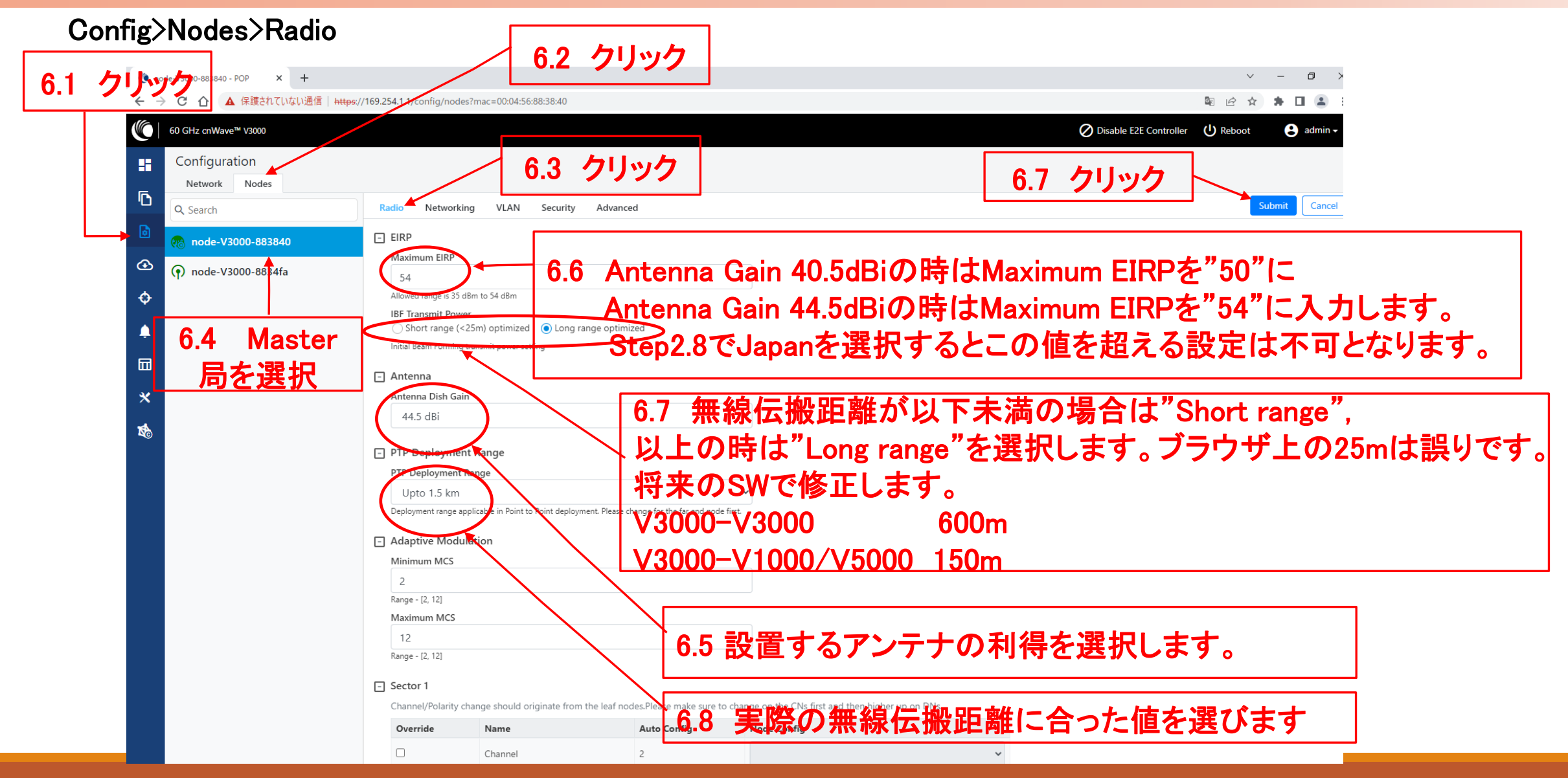

#### Step7 cnMaestroへの接続中止

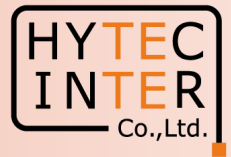

#### Onboard E2E Controller>cnMaestro **⊼7.2 クリック** node-V3000-883840 - POP × 🜔 node-V3000-8834fa - 🖓 \_ Ð $\times$ C 介 A 保護されていない通信 | https://169.254.1.1/e2esettings/cnmaestro $\rightarrow$ R \* 60 GHz cnWave<sup>™</sup> V3000 Disable E2E Controller () Reboot 😫 admin 🗸 Onboard EZE Controller H 7.5 このエラー表示が消えます cnMaestro Advanced Settings ß Status ۵ Discovering cnMaestro (Reconnecting in 308 seconds) A Connection Error... ⊕ DA Version ¢ 7.3 Disableにチェック 1.2.1-r8 Δ Remote M anagement 63 Enable Disable クリック 7.1 cnMaestro UF × https://cloud.cambiumnetworks.com 本設定はDashboard等での赤色の Cambium ID 警告表示を消すためのものです。 Onboarding Key 本設定を行わなくてもデータ伝送 7.4 クリック 上、問題ありません。 Log Level Informatio Cancel View DA Logs Submit

### Step8 Master局からLINK確立を確認

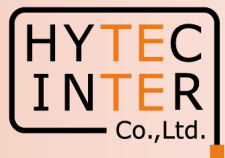

#### 8.1 クリックします。LINK確立するとWEB GUIの Dashboard Dashboard上でMaster局,Slave局,LINKの線が全 て緑になります。 60 GHz cnWave™ V3000 O Disable E2E Controller U Reboot admin . Dashboard Security Warning: The following accounts have a default password: admin.monitor.installer. Please click here to change password(s), D Wireless Throughput Links Nodes Sites 2 2 1 12.25 kbos 5.84 kbps ۵ 1 2 RX TX Total Online Total Online Total 0 **Device Information** Map Show Names: No POP Type + node-V3000-883840 Name -E2E Controller Running Onboard cnMaestro Connection Status Not Connected ( Remote Management is disabled ) × cnMaestro Account ID MAC Address 00:04:56:88:38:40 Serial Number V5WM01V7F18T Model V3000 Software Version 1.2.2.1 10.11.0.98 **Firmware Version** de.V3000.8 Wireless Security None Layer 2 Bridge Enabled (1 tunnel) System Time Jul 28, 2023, 9:20:58 PM Uptime 0d 0h 15m Reset Reason Reboot GPS 地図は本表示と異なる場合がありますが無線回線の品質に影響し 3D Fix Type Satellites tracked 6 ません。 Ō Latitude 35° 41' 0.394" N 0 139° 41' 30.640" 8 Longitude Height 47 m

#### Step8 Master局からLINK確立を確認

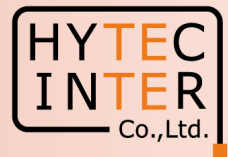

Master側PCからSlaveへPing疎通確認

Master側PCからSlave局169.254.1.2へPingが疎通 する事をお薦めします。以下は疎通した時のPC画 面の例です。

| 103.204.1.2    |        |    | <b>X</b> | -02 | 파파티티 |      |        |
|----------------|--------|----|----------|-----|------|------|--------|
| 169. 254. 1. 2 | からの応答: | バイ | ト数       | =32 | 時間   | =1ms | TTL=64 |
| 169. 254. 1. 2 | からの応答: | バイ | ト数       | =32 | 時間   | =1ms | TTL=64 |
| 169. 254. 1. 2 | からの応答: | バイ | ト数       | =32 | 時間   | =1ms | TTL=64 |
| 169. 254. 1. 2 | からの応答: | バイ | ト数       | =32 | 時間   | =1ms | TTL=64 |
| 169. 254. 1. 2 | からの応答: | バイ | ト数       | =32 | 時間   | =1ms | TTL=64 |
| 169. 254. 1. 2 | からの応答: | バイ | ト数       | =32 | 時間   | =1ms | TTL=64 |
| 169. 254. 1. 2 | からの応答: | バイ | ト数       | =32 | 時間   | =1ms | TTL=64 |
| 169. 254. 1. 2 | からの応答: | バイ | ト数       | =32 | 時間   | =2ms | TTL=64 |
| 169. 254. 1. 2 | からの応答: | バイ | ト数       | =32 | 時間   | =1ms | TTL=64 |
| 169. 254. 1. 2 | からの応答: | バイ | ト数       | =32 | 時間   | =1ms | TTL=64 |
| 169. 254. 1. 2 | からの応答: | バイ | ト数       | =32 | 時間   | =1ms | TTL=64 |

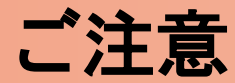

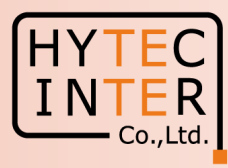

1.電源OFF/ON時のご注意 PoE の電源をOFFの後、5秒以内に電源をONにするとRecovery Modeとなり起動に時間が かかる場合があります。続けてご使用の場合は電源をOFFの後、10秒以上待ってから 電源をONにしてください。

2.周波数等の変更はMaster局の画面上でSlave局から先に設定 無線の周波数チャネル変更はMaster局の画面上でSlave局から先に行い、次にMaster局自身の設 定を行い、同一チャネルとしてください。異なるとLINK確立しません。

3.Link確立しない時

本マニュアルの補足4実施します。その後もLink確立しない場合は、先ずMasterの電源をOFFして SlaveのFactory Resetを実施します。次にSlaveの電源OFF、Masterの電源ONにしてMasterの Factory Resetを実施します。次にSlaveの電源をONにして本マニュアルのStep1からやり直して下さい。 Master局の電源をONしたままSlaveをResetすると、Reset完了後、MasterからSlaveに直ちに設定 が上書きされてSlaveが初期状態に戻らない場合があります。これを避けるため対向 局の電源をOFFしてFactory Resetの実施を推奨するものであります。

## 補足1 Master局、Slave局の見分け方(1/2)

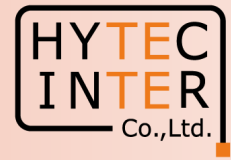

|                           |                                          | ここぞ               | をクリ | ック     | Dashboar | rd に以下の地図が          | 「表示される                       |
|---------------------------|------------------------------------------|-------------------|-----|--------|----------|---------------------|------------------------------|
| 0-883840 - POP × +        |                                          |                   |     |        |          |                     | ✓ - □ >                      |
| ▲ 保護されていない通信              | https://169.254.1.1/dashboard            |                   |     |        |          |                     | 🛚 🖻 ★ 🗯 🖬 😩                  |
| z cnWave™ V3000           |                                          |                   |     |        |          | Disable F2E Contr   | oller (I) Reboot 🛛 🚨 admin 🗸 |
|                           |                                          |                   |     |        |          |                     |                              |
| shboard                   |                                          |                   |     |        |          |                     |                              |
| ks                        |                                          | Nodes             |     |        | Sites    | Wireless Throughput |                              |
| 1                         | 4                                        | 2                 |     | 2      |          | 10.98               | 3.24                         |
|                           |                                          |                   |     |        | 2        | RX                  |                              |
| tai                       | Online                                   | lotal             |     | Unline | lotal    |                     |                              |
| vice Information          |                                          |                   | Мар |        |          |                     | Show Names: Yes No           |
| e                         | POP                                      |                   |     |        |          |                     |                              |
| me                        | node-V3000-883840                        |                   | +   |        |          |                     |                              |
| Controller                | Running Onboard                          |                   |     |        |          |                     |                              |
| Maestro Connection Status | Discovering cnMaestro ( Rec<br>seconds ) | connecting in 302 |     |        |          |                     |                              |
| Maestro Account ID        |                                          |                   |     |        |          |                     |                              |
| C Address                 | 00:04:56:88:38:40                        |                   |     |        |          |                     |                              |
| ial Number                | V5WM01V7F1BT                             |                   |     |        |          |                     |                              |
| del                       | V3000                                    |                   |     |        |          |                     |                              |
| tware Version             | 1.2.2                                    |                   |     |        | 3        |                     |                              |
| nware Version             | 10.11.0.92                               |                   |     |        |          |                     | 0                            |
| reless Security           | None                                     |                   |     | ()     |          |                     |                              |
| er 2 Bridge               | Enabled ( 1 tunnel )                     |                   |     |        |          |                     | ÷                            |
| tem Time                  | Sep 23, 2022, 11:54:14 AM                |                   |     |        |          |                     |                              |
| time                      | 0d 0h 50m                                |                   |     |        |          |                     |                              |
| et Reason                 | Reboot                                   |                   |     |        |          |                     |                              |
| s                         |                                          |                   |     |        |          |                     |                              |
| Туре                      | No Fix                                   |                   |     | 77/    |          |                     |                              |
| ellites tracked           | -                                        |                   |     | ///    |          |                     |                              |
| itude                     | -                                        |                   |     |        |          |                     |                              |
|                           | _                                        |                   |     | 11     |          |                     |                              |
| ngitude                   |                                          |                   |     |        |          |                     |                              |

#### 補足1 Master局、Slave局の見分け方(2/2)

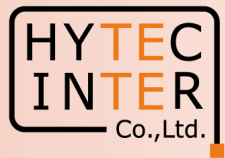

| ode-V3000-883840 - POP × | node-V3000-8834 a - CN × +                | をクリック              |                      | Dashboard が以下の画面ならばSlaveで |                     |                    |  |  |
|--------------------------|-------------------------------------------|--------------------|----------------------|---------------------------|---------------------|--------------------|--|--|
| · C ① A 保護されていない通        | 館   https://169.254.1.2/dashboard         |                    |                      |                           |                     |                    |  |  |
| 60 GHz enWave™ V3000     |                                           |                    |                      |                           |                     | U Reboot S admin - |  |  |
| Dashboard                |                                           |                    |                      |                           |                     |                    |  |  |
| Uptime                   | Links                                     |                    | Channels             |                           | Wireless Throughput |                    |  |  |
| 0d 1h 3m                 | 1<br>Total Sector(s)                      | 1<br>Total Link(s) | <b>2</b><br>Sector 1 |                           | 3.19 kbps<br>RX     | 10.95 къря<br>тх   |  |  |
| Device Information       |                                           | Sectors            |                      |                           |                     |                    |  |  |
| Туре                     | CN                                        |                    |                      | Sector 1                  |                     |                    |  |  |
| Name                     | node-V3000-8834fa                         | Channel            |                      | 2                         |                     |                    |  |  |
| E2E Connection Status    | Connected to fd00:ba5e:0088:3840::88:3840 | Sync Mode          |                      | RF                        |                     |                    |  |  |
| MAC Address              | 00:04:56:88:34:FA                         | MAC Address        |                      | 12:04:56:88:34:fa         |                     |                    |  |  |
| Serial Number            | V5WM00KKSCHG                              | Active Links       |                      | 1                         |                     |                    |  |  |
| Model                    | V3000                                     | RX Throughput      |                      | 3.19 kbps                 |                     |                    |  |  |
| Software Version         | 1.2.2                                     | TX Throughput      |                      | 10.95 kbps                |                     |                    |  |  |
| Firmware Version         | 10.11.0.92                                | Ethernet           |                      |                           |                     |                    |  |  |
| Wireless Security        | None                                      |                    | Δυχ                  | Main                      | CEE                 | D                  |  |  |
| Layer 2 Bridge           | Enabled (Tunnel Endpoint is               | Status             | Down                 | Down                      | 3Fr                 | wn                 |  |  |
| Sustam Tima              | 1000:ceed:8858:4000::1 )                  | RX Packets         | 0                    | 0                         | 0                   |                    |  |  |
| Poset Peacon             |                                           | TX Packets         | 0                    | 0                         | 0                   |                    |  |  |
| Neset Neason             | Longi owercycle                           | RX Throughput      | 0 kbps               | 0 kbps                    | 0 k                 | bps                |  |  |
| GPS                      |                                           | TX Throughput      | 0 kbps               | 0 kbps                    | 0 k                 | bps                |  |  |
| Fix Type                 | No Fix                                    |                    |                      |                           |                     |                    |  |  |
| Satellites tracked       | -                                         |                    |                      |                           |                     |                    |  |  |
| Latitude                 | -                                         |                    |                      |                           |                     |                    |  |  |
| Longitude                | -                                         |                    |                      |                           |                     |                    |  |  |
| Height                   | -                                         |                    |                      |                           |                     |                    |  |  |

## 補足2 無線チャネルの変更:Slave局 初期値2→4の変更例(1/3)

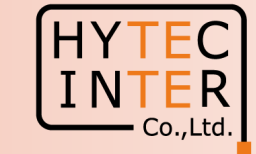

| A2.1 クリック A2.2 クリック                                                                                    | Master局の画面上で操作し、Slave局から先に変更します。                                     |
|----------------------------------------------------------------------------------------------------|----------------------------------------------------------------------|
| 💿 node-V3000-883840 - POP 🗙 💿 node-V3000-88344 - CN 🗙 🕂                                                | $\vee$ – D $\times$                                                  |
| ← → C 介 ▲ 保護されていない通信   https://169.254.1.1/config/nodes?mac=00:04:56:88:34:fa                          | See 🛧 🖄 🖬 💶 😩 :                                                      |
| 60 GHz cnWave™ V3000                                                                                   | Disable E2E Controller (U) Reboot (B) admin -                        |
| Configuration A2.3 クリック                                                                                |                                                                      |
| Network     Nodes       Q     Search       Radio     Networking       VLAN     Security       Advanced | Cancel                                                               |
| node-V3000-883840     Implement Range                                                                  |                                                                      |
| PTP Deployment Range                                                                                   |                                                                      |
| Upto 1.5 km                                                                                            |                                                                      |
| C Deployment range appreade in Forre of Forre deployments reade change for the for hole                | A2.7 クリック                                                            |
|                                                                                                    |                                                                      |
| A2.4 Slaveを選択 A2.5 ナエックる                                                                               |                                                                      |
| Range - [2, 12] 入れます。                                                                                  |                                                                      |
| Maximum MCS                                                                                            | ──」 / A2.6 "4"を選択                                                    |
| 12<br>Range - [2, 12]                                                                                  |                                                                      |
|                                                                                                    |                                                                      |
| Channel Polarity change should originate from the leaf nodes.Please make sure to                       | manage on the Se first and then higher up on DNs. 無線チャネルの変更は必ずMaster |
| Override Name Auto Config                                                                              |                                                                      |
| Channel 2                                                                                              |                                                                      |
|                                                                                                    | に行います。                                                               |
|                                                                                                    | <u> 変</u> 更の 指示 信号 を 確 実 に Slave 局                                   |
| - Sector 1 Link (s) Golay                                                                              |                                                                      |
| Override Name Auto Config (Rx/Tx)                                                                      | Node Golay Rx Node Golay Tx に届けるためです。                                |
| Iink-node-V3000-8834fa-node 2/2                                                                        |                                                                      |
| Override.All                                                                                           |                                                                      |

# 補足2 無線チャネルの変更:Master局 初期値2→4の変更例(2/3)

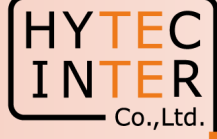

0

| A2.8 クリック                                                                                                    | A2.9 クリック                                                                                                    | 次にMaster局の無線チ<br>Config>Nodes>Radio      | ヤネルを変更します                           |
|----------------------------------------------------------------------------------------------------|----------------------------------------------------------------------------------------------------|------------------------------------------|-------------------------------------|
| 🌘 node-V3000-883840 - POP 🛛 🗙 🌘 node-V3000-                                                                                                    | <sup>634fa-CN</sup> × + Δ210 カリック                                                                                                    |                                          | ~ - 0 ×                             |
| ← → C 介 ▲ 保護されていない通信 / 株tps://                                                                                                    | /169.254.1.1/config/nodes?ma=00:04.56365640                                                                                                    |                                          | 🔤 🖻 🛧 🌲 🗖 😩 :                       |
| 60 GHz cnWave™ V3000                                                                                                    |                                                                                                    | 🚫 Disabl                                 | e E2E Controller 🔱 Reboot 📀 admin 🗸 |
| Configuration Network Nodes                                                                                                    |                                                                                                    |                                          |                                     |
| C Search                                                                                                    | Radio Networking VLAN Security Advanced                                                                                                    |                                          | Submit Cancel                       |
|                                                                                                    | 44.5 dBi                                                                                                    | •                                        |                                     |
| Onde-V3000-8834fa     Onde-V3000-8834fa     Onde-V3000-8846     Onde-V3000-8846     Onde-V3000     Onde-V3000     Onde-V300 | PTP Deployment Range                                                                                                    | Г                                        | /                                   |
| ♦                                                                                                    | PTP Deployment Range                                                                                                    |                                          |                                     |
| A2.11 Maste                                                                                                    | A2.12     Free       2     Range - [2, 12]       Maximum MCS     12       12     Range - [2, 12]       Channel/Tolarity change should originate from the leaf nodes.Please make sure to channel/Tolarity change should originate from the leaf nodes.Please make sure to channel       Override     Name       Auto Config       Channel     2       Polarity     Even | ックを入れます。<br>A2.13 "4<br>Node Config<br>4 | ・"を選択                               |
|                                                                                                    | 🖃 Sector 1 Link (s) Golay                                                                                                    |                                          |                                     |
|                                                                                                    | Override Name Auto Config (Rx/Tx)                                                                                                    | Node Golay Rx Node Golay Tx              |                                     |
|                                                                                                    | L link-node-V3000-8834fa-node 2/2                                                                                                    | v v                                      |                                     |
|                                                                                                    | GPS Force GPS Disable                                                                                                    |                                          |                                     |

#### 補足2 無線チャネルの変更

初期値2→4の変更例(3/3)

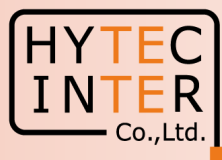

| С          | onfig>Nodes>Ra                                                                   | adio,                    | Master局                                        |                                  |                                 |                     |                        |          |             |     |
|------------|----------------------------------------------------------------------------------|--------------------------|------------------------------------------------|----------------------------------|---------------------------------|---------------------|------------------------|----------|-------------|-----|
| 🌔 no       | ode-V3000-883840 - POP × 🔇 node-V3000-                                           | -8834fa - CN 🗙           | +                                              |                                  |                                 |                     |                        | ~        | - 0 ×       | 1   |
| ← -        | C ① ▲ 保護されていない通信   https://doi.org/10.1011/j.j.j.j.j.j.j.j.j.j.j.j.j.j.j.j.j.j.j | //169.254.1.1/config/noo | des?mac=00:04:56:88:38:40                      |                                  |                                 |                     |                        | \$ € ☆   | * 🗆 😩 🗄     |     |
| $\bigcirc$ | 60 GHz cnWave™ V3000                                                             |                          |                                                |                                  |                                 |                     | Oisable E2E Controller | U Reboot | admin 🗸     |     |
|            | Configuration<br>Network Nodes                                                   |                          |                                                |                                  |                                 |                     |                        |          |             |     |
| D          | Q Search                                                                         | Radio Networ             | king VLAN Security Advar                       | nced                             |                                 |                     |                        | Sul      | omit Cancel | ]   |
| ø          | node-V3000-883840                                                                | Antenna Dish G           | ain                                            |                                  |                                 |                     |                        |          |             |     |
| œ          |                                                                                  | 44.5 dBi                 |                                                |                                  | ~                               |                     |                        |          |             |     |
|            | (•) node-V3000-8834fa                                                            |                          | ont Dongo                                      |                                  |                                 |                     |                        |          |             |     |
| ¢          |                                                                                  | PTP Deploymen            | it Range                                       |                                  |                                 |                     |                        |          |             |     |
| Ļ          |                                                                                  | Upto 1.5 km              | 1                                              |                                  | ~                               |                     |                        |          |             | 1.1 |
| _          |                                                                                  | Deployment range         | applicable in Point to Point deployment. Pleas | e change for the far end node fi | rst.                            |                     |                        |          |             |     |
| ш          |                                                                                  | - Adaptive Mod           | lulation                                       |                                  |                                 |                     |                        |          |             |     |
| *          |                                                                                  | Minimum MCS              |                                                |                                  |                                 |                     |                        |          |             |     |
| *          |                                                                                  | 2                        |                                                |                                  |                                 |                     |                        |          |             |     |
| AC)        |                                                                                  | Range - [2, 12]          |                                                |                                  | A2 1                            | 5 "4"に変更され          | りている事                  | を確該      | リます         | H   |
|            |                                                                                  | 12                       |                                                |                                  |                                 |                     |                        |          |             |     |
|            |                                                                                  | Range - [2, 12]          |                                                |                                  | ─                               | hboardで回緑催          | 立されてい                  | ること      | も確認         | い   |
|            |                                                                                  | - Sector 1               |                                                |                                  | / ます                            |                     |                        |          |             |     |
|            |                                                                                  | Channel/Polarity         | / change should originate from the leaf r      | nodes.Please make sure to o      | change on the CNs first and the | n higher up on DNs. |                        |          |             |     |
|            |                                                                                  | Override                 | Name                                           | Auto Config                      | Noge Config                     |                     |                        |          |             |     |
|            |                                                                                  |                          | Channel                                        | 4                                | 4                               | ~                   |                        |          |             |     |
|            |                                                                                  |                          | Polarity                                       | Even                             |                                 | ~                   |                        |          |             |     |
|            |                                                                                  | - Sector 1 Link (        | (s) Golay                                      |                                  |                                 |                     |                        |          |             |     |
|            |                                                                                  | Override                 | Name                                           | Auto Config (Rx/Tx)              | Node Golay Rx                   | Node Golay Tx       |                        |          |             |     |
|            |                                                                                  |                          | link-node-V3000-8834fa-node                    | 2/2                              |                                 | •                   |                        |          |             |     |
|            |                                                                                  | Override. All            |                                                |                                  |                                 |                     |                        |          |             |     |

### 補足3 IP addressの変更方法:Slave局(1/2)

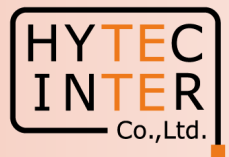

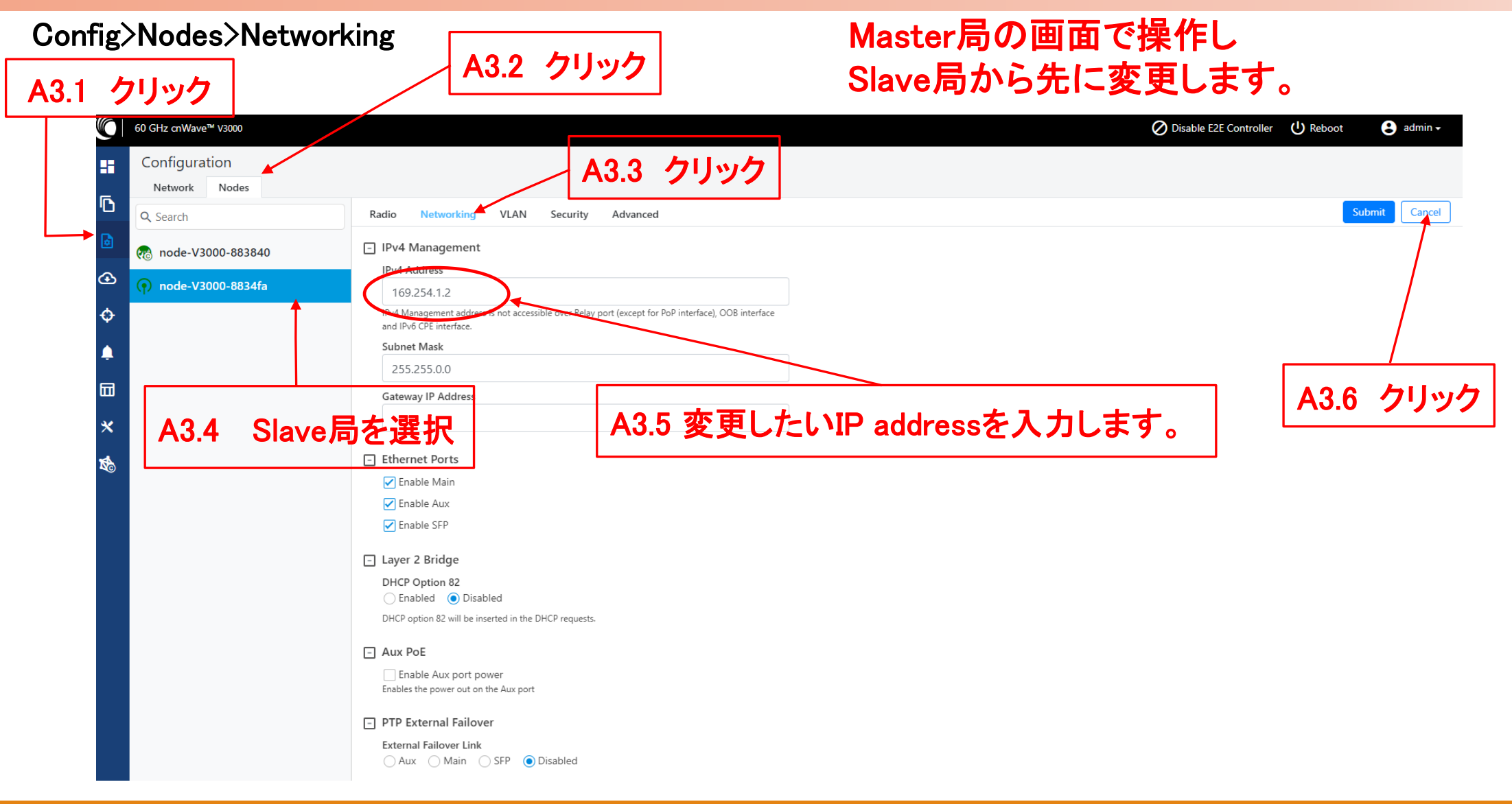

#### 補足3 IP addressの変更方法:Master局(2/2)

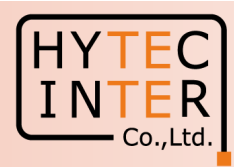

A3.7 クリック Config>Nodes>Networking A3.8 クリック 🌘 node-V3000-883840 - POP 🛛 🗙 🌔 node-V3000-8834fa - CN 🛛 🗙 🕂 ✓ − □ × ← → C 介 A 保護されていない通信 | https://169.254.1.1/config/ =00:04:56:88:38:40 🖻 🖻 ☆ 🛸 🗖 🚨 🗄 O Disable E2E Controller 60 GHz cnWave™ V3000 🙁 admin 🗸 A3.9 クリック Configuration H Network D Radio VLAN Security Q Search node-V3000-883840 A3.10 Master局をクリック ⊙ node-V3000-8834fa 169.254.1.1 ible over Relay port (except for ¢ Subnet Mask A3.12 クリック 255.255.0.0 Gateway IP Address × A3.11 変更したいIP addressを入力 PoP Configuration 1 PoP Routing Border Gateway Protocol (BGP) Routing Static Routing PoP Interface Aux 
 Main 
 SFP 
 Disabled IPv6 address on the interface that the PoP node uses to communicate with the upstream router. Prefix length is fixed as 64. PoP Interface IP Address fd00:ba5e:0088:3840::88:3840 Generate IPv6 address on the interface that the PoP node uses to communicate with the upstream router. This IPv6 address should not be in the same subnet as Seed Prefix IPv6 Gateway Address E.g. 2001:a20:c305:ff00::3 A configured IPv6 Gateway Address must be reachable from the PoP for the system to function. This address can be left blank when layer 2 bridging is enabled BGP Configuration - Ethernet Ports Enable Main Copyright © 2022 Cambium Networks, Ltd. All rights reserved. | <u>Community</u> | <u>Support</u> | <u>License</u>

#### ※ IPアドレスを変更した場合は、Submitボタンをクリックした後、ブラウザのURLを新しいIPアドレスに変更する必要があります。

## 補足4 Step2.33 で無線LINKが確立しない時

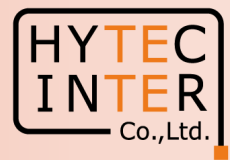

Slave :Config>Radio

|                                                                                                    |               | Slave局の画面で操作します。                   |
|----------------------------------------------------------------------------------------------------|---------------|------------------------------------|
| A4.2 Slaveにログイン後クリック   「                                                                              |               |                                    |
| 🙎 🗖   🔅 60 GHz cnWave V3000 🛛 🗙 🌘 node-V3000-8831fe - CN 🛛 🗙 🕂                                        | A4.3 クリック     |                                    |
| ← C ▲ セキュリティ保護なし   https://169.254.1.2/config/nodes                                                   |               |                                    |
| 60 GHz cnWave <sup>n</sup> V3000                                                                      |               | U Reboot e admin -                 |
| Configuration                                                                                         |               |                                    |
| Radio Networking VLAN Security Advanced Initial Beam Forming transmit power setting                   |               | Submit Cancel                      |
|                                                                                                    |               |                                    |
| Antenna Dish Gain                                                                                     |               |                                    |
| ▲ 44.5 dBi                                                                                            |               | A4.1 SlaveかGPS信号を受けてしまつとMaster同    |
| PTP Deployment Range                                                                                  |               | 画面からSlaveに対しGPS Disableに変更しにく      |
| PTP Deployment Range                                                                                  |               | い場合があります。この場合DCをSlave側に方           |
| Upto 1.5 km 🗸                                                                                         |               |                                    |
| Y Deployment range applicable in Point to Point deployment. Please change for the far end node first. |               | -   線接続してログインし、GPS Disableの設定を行    |
| Adaptive Modulation                                                                                   |               |                                    |
| Minimum MCS                                                                                           |               | います。 Quick PTP SetupでLINK催立前のIP    |
| 2                                                                                                    |               | adducedt切扣店:100.05411です。これた田い      |
| Range - [2, 13]                                                                                       |               | addressは初期値:09.204.1.1 C 9 。 これを用い |
| Maximum MCS                                                                                           |               |                                    |
| 12                                                                                                    |               |                                    |
| Range - [2, 13]                                                                                       |               |                                    |
| <ul> <li>Sector 1</li> </ul>                                                                          |               |                                    |
| Channel                                                                                               |               |                                    |
| 2                                                                                                    |               |                                    |
| Transmission channel index for sector 1                                                               | AAA = - wht ] | ▲ AA6 毎線I INKが確立すると Slaveのその他の     |
| Polarity                                                                                              | A4.4 ナエックを八   |                                    |
| Polacity for sector 1                                                                                 | ってCDC同期毎効     | 設定項日はMaster局画面からの設定に自動で            |
| 1                                                                                                    |               |                                    |
| GPS                                                                                                   | こます           | 従属します。                             |
| Force GPS Disable                                                                                     |               |                                    |
| men arceireg, arcitegi minose mentar synchearer ann o sync                                            |               |                                    |
|                                                                                                    |               |                                    |

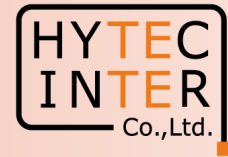

| Uptime Links        |                          |                      | Channels           |                      |                                        | Wireless Throughput |              |  |
|---------------------|--------------------------|----------------------|--------------------|----------------------|----------------------------------------|---------------------|--------------|--|
| 0d 0h 11m           |                          | 1<br>Total Sector(s) | 0<br>Total Link(s) | <b>4</b><br>Sector 1 |                                        | O kbps<br>RX        | O kbps<br>TX |  |
| evice Information   |                          |                      | Sectors            |                      |                                        |                     |              |  |
| me                  | DN                       |                      |                    |                      | Sector 1                               |                     |              |  |
| ame                 | -                        |                      | Channel            |                      | 4 (Auto)                               |                     |              |  |
| E Connection Status | Not Connected            |                      | Sync Mode          |                      | RF                                     |                     |              |  |
| AC Address          | 00:04:56:88:38:40        |                      | MAC Address        |                      | 12:04:56:88:38:40                      |                     |              |  |
| erial Number        | V5WM01V7F1BT             |                      | Active Links       |                      | 0                                      |                     |              |  |
| odel                | V3000                    |                      | RX Throughput      |                      | 0 kbps                                 |                     |              |  |
| oftware Version     | 1.2.1                    |                      | TX Throughput      |                      | 0 kbps                                 |                     |              |  |
| rmware Version      | 10.11.0.87               |                      | Film and           |                      |                                        |                     |              |  |
| ireless Security    | None                     |                      | Ethernet           |                      |                                        |                     |              |  |
| iyer 2 Bridge       | Disabled                 |                      |                    | Aux                  | Main                                   |                     | SFP          |  |
| rstem Time          | Feb 17, 2022, 7:37:54 PM |                      | Status             | Down                 | 1000 Mbps                              |                     | Down         |  |
| PS                  |                          |                      | RX Packets         | 0                    | 1326<br>1292                           |                     | 0<br>0       |  |
| х Туре              | 3D                       | GE                   | の信号を受信で            | オストでに表示              | ・<br>が<br>出<br>ま<br>ま <sup>zkbps</sup> |                     | 0 kbps       |  |
| atellites tracked   | 9                        |                      | TX Throughput      |                      | 3.91 kbps                              |                     | 0 kbps       |  |
| titude              | 35° 41' 2.104" N         | 本                    | 画面はSlave局          | の画面ですがN              | /laster局も同様                            | の表示とな               | ります。         |  |
| ngitude             | 139° 41' 30.269" E       |                      |                    |                      | 1-7-4+7                                |                     |              |  |
| aiaht               | 00 m                     | St                   | ep2.20. Step2.2    | 2/でGPS Disable       | eにナエツクを人                               | れてGPS非              | 回期と設定        |  |

#### 補足6 Dashboard上の地図表示

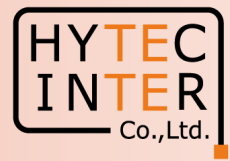

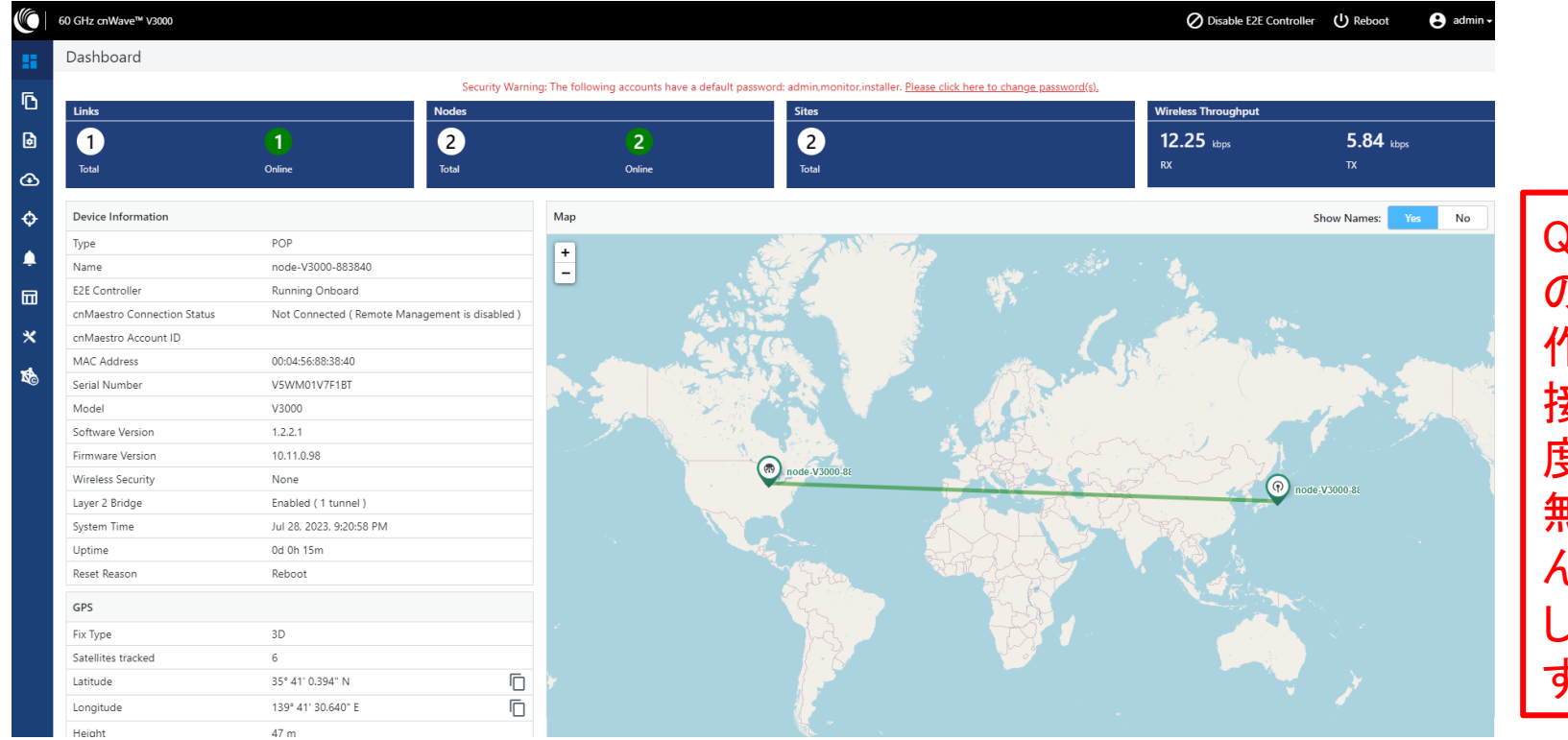

Quick PTP setupによる緯度経度 の初期値はシカゴ近辺です。操 作用PCのWiFiがインターネットに 接続したままだと自分の緯度経 度が設定される場合があります。 無線のLink確立に影響ありませ んが、緯度経度を手入力で変更 して地図を変更することもできま す。次頁参照願います。

#### 補足6 Dashboard上の地図表示

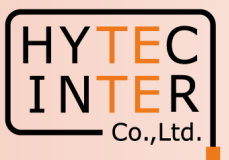

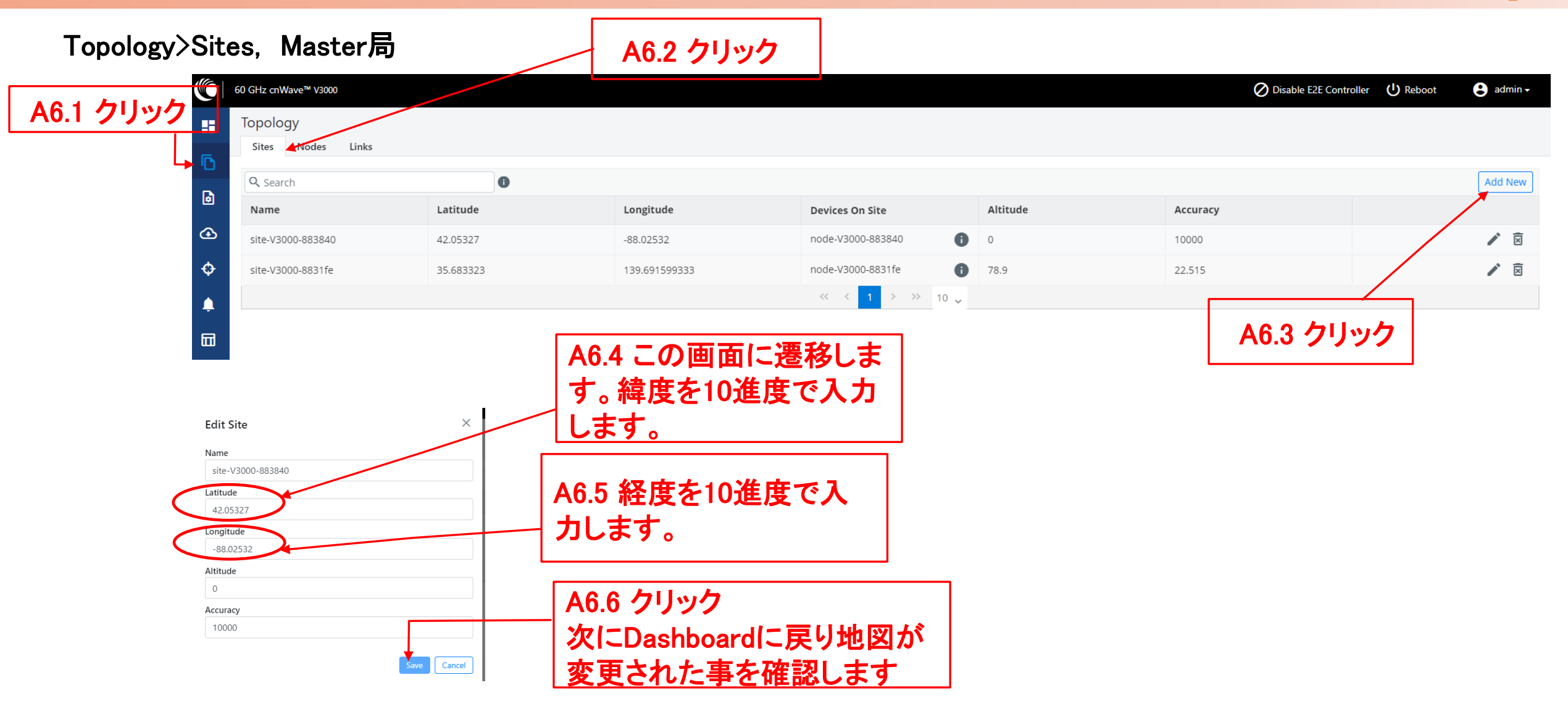